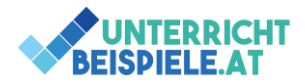

## PowerPoint – Umfangreiche Änderungen

- Öffne die PowerPoint Präsentation Building.pptx.
  Speichere diese PowerPoint unter den Namen: *PP\_Nachname\_Vorname.pptx* in dem <u>von dir</u> <u>erstellten</u> Übungs-Ordner!
- 2. Ergänze im **Notizenbereich** auf **Folie 1** folgenden Text: *Schönen guten Morgen und herzlich willkommen zu "building your future with google"*. ENTER *Es freut mich, dass ihr alle da seid!*
- 3. Ändere im Folienmaster die Fußzeile für alle Folien: Datum und Uhrzeit (Formatierung: 2022), Foliennummer und Initialen mit der Einstellung Auf Titelfolie nicht anzeigen.
- 4. Ändere die Designfarben der Präsentation auf Gelborange
- 5. Ändere die Designschriftart auf Franklin Gothic (Alternative: Candara)
- Ändere im Folienmaster den Hintergrund aller Folien auf einen Verlauf mit den Einstellungen Typ: Linear, Farbe 1 Akzent 4 und Farbe 2 Akzent 8, Position 50%, Transparenz 10%
- 7. Blende Folien 4 aus
- Ändere den Hintergrund von Folie 7 auf
  Farbverlauf: 2 Farben: Akzent 5 dunkler 50%, Helligkeit 80% | Schwarz, Position 80%.
- 9. Füge auf Folie 7 einen Button mit einem Piktogramm (suche "zurück") ein. Link zu Folie 4
- 10. Füge auf Folie 4 einen Kreis ein, wo man zurück zu Folie 7 springen kann.
- 11. Ändere die Seitenübergange für die Folien 1-6 sowie 31 35 auf einen anderen Seitenübergang (wähle aus dem Bereich Spektakulär (2. oder 3. Reihe)
- 12. Füge einen Folienübergang für die Folien 1-3 und 6-8 ein: Schieben
- 13. Animiere / Ändere die Textanimationen auf
  Folie 3: Einfliegen (per Klick)
  Folie 4: Hineinschweben (Nach vorigem beginnen, Verzögerung 2 Sekunden)
- 14. Wechsle auf die Gliederungsansicht und mache einen Screenshot davon.Füge auf Folie 2 folgende Punkte hinzu:Resources, Careers Site
- 15. Füge den Screenshot auf Folie 2 ein, Bildeffekt: Schatten (wähle selbst)
- 16. Speichere und schließe die PowerPoint.